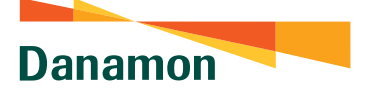

## Transaction Flow with Software Token for Transactions to Registered/ Favorite Accounts

Make sure you have activated the D-Bank PRO application. Check the tutorial here: bdi.co.id/dbankproregistrasi

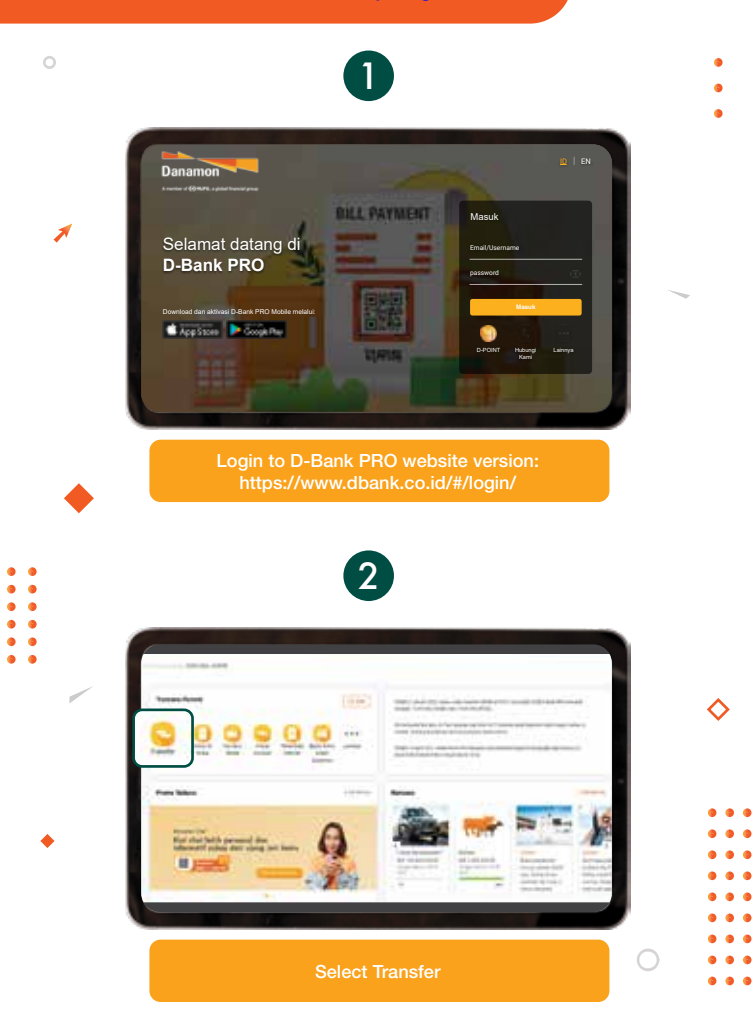

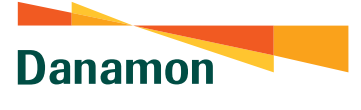

• • • •

3 •

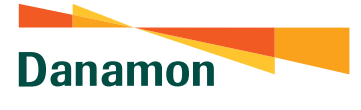

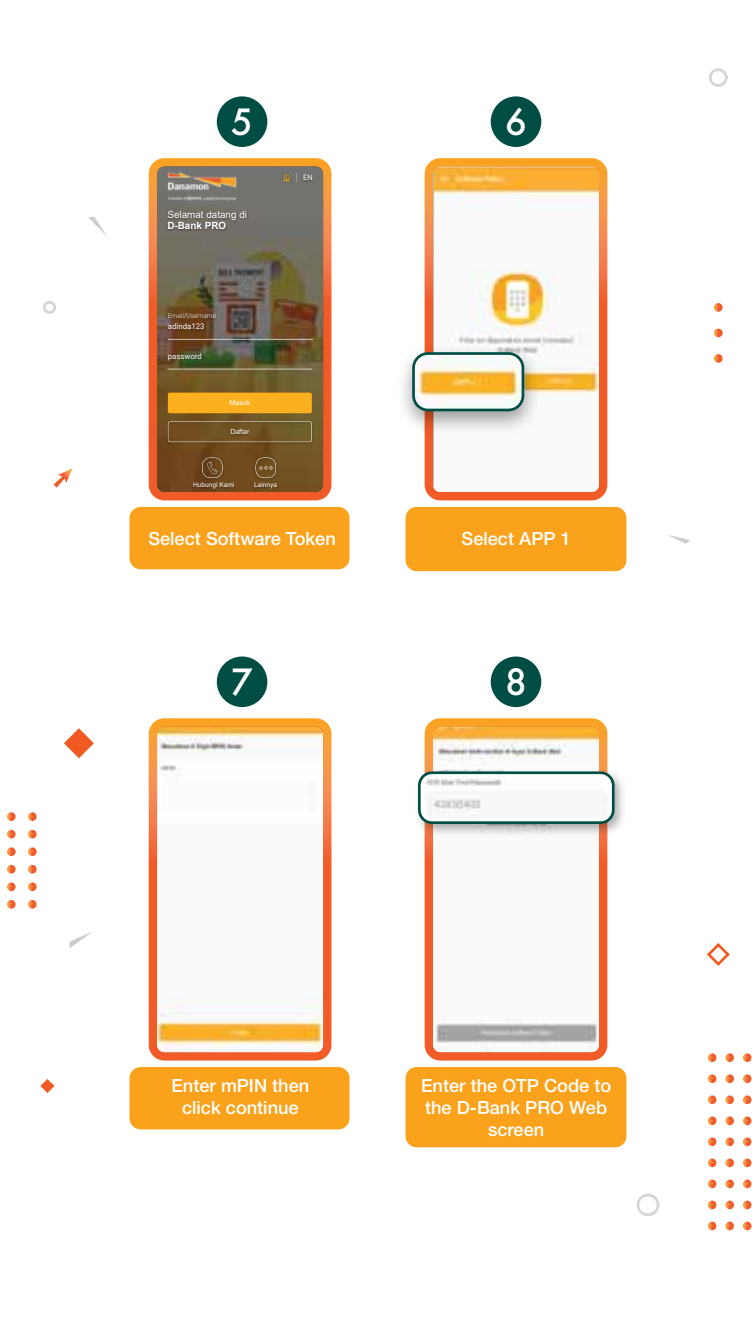

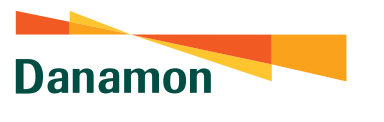

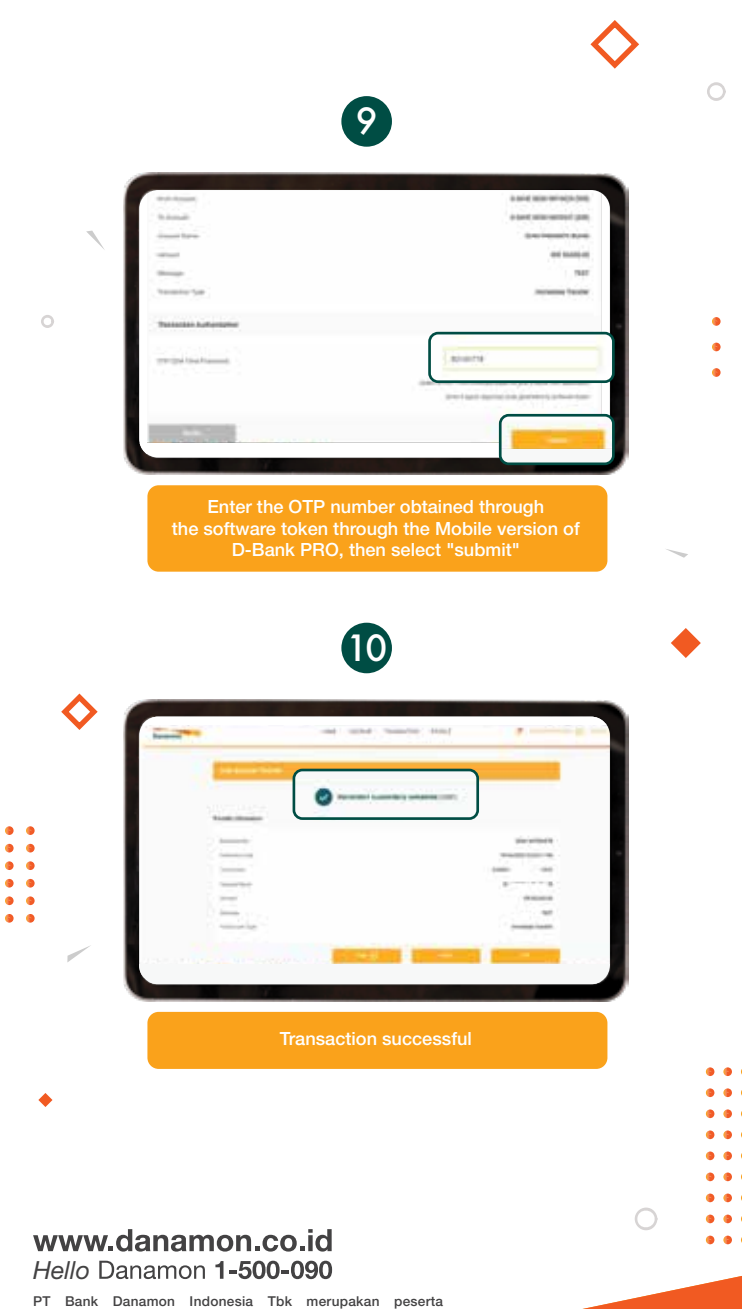

penjaminan LPS, terdaftar dan diawasi oleh OJK 😨 🔤 🕅

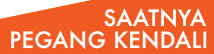

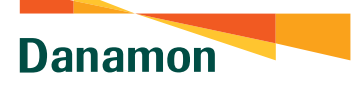

## Transaction Flow with Software Token of the Transactions to Unregistered Accounts

Make sure you have activated the D-Bank PRO application. Check the tutorial here: bdi.co.id/dbankproregistrasi

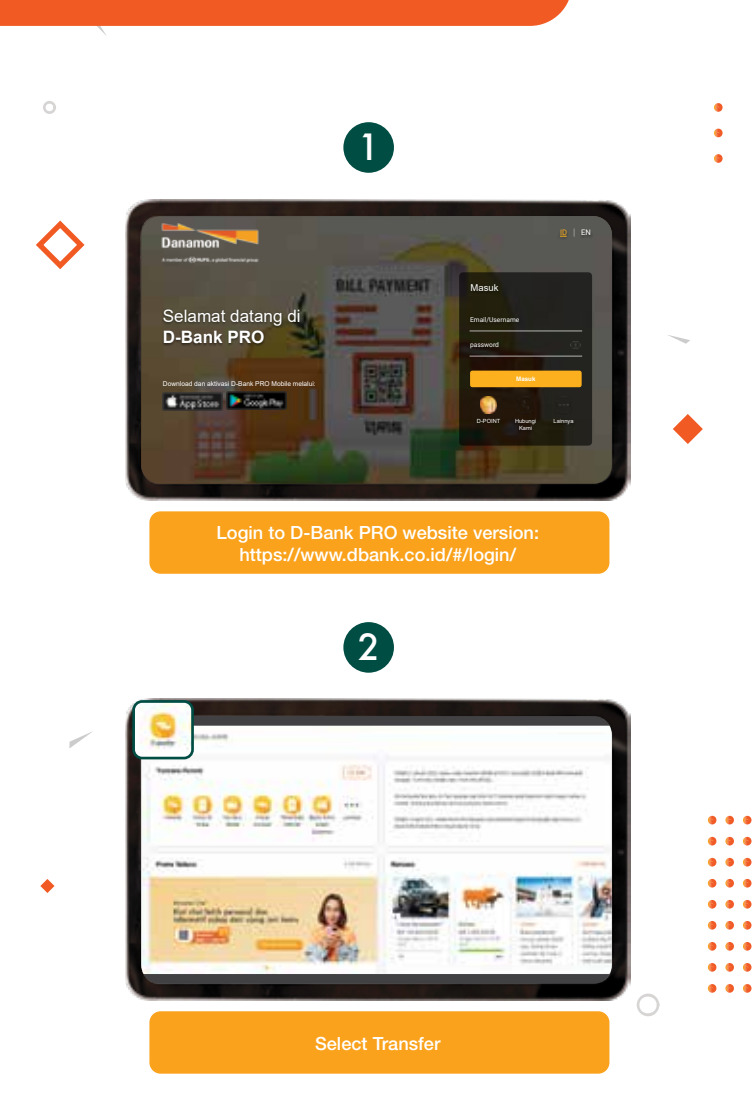

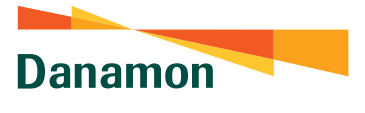

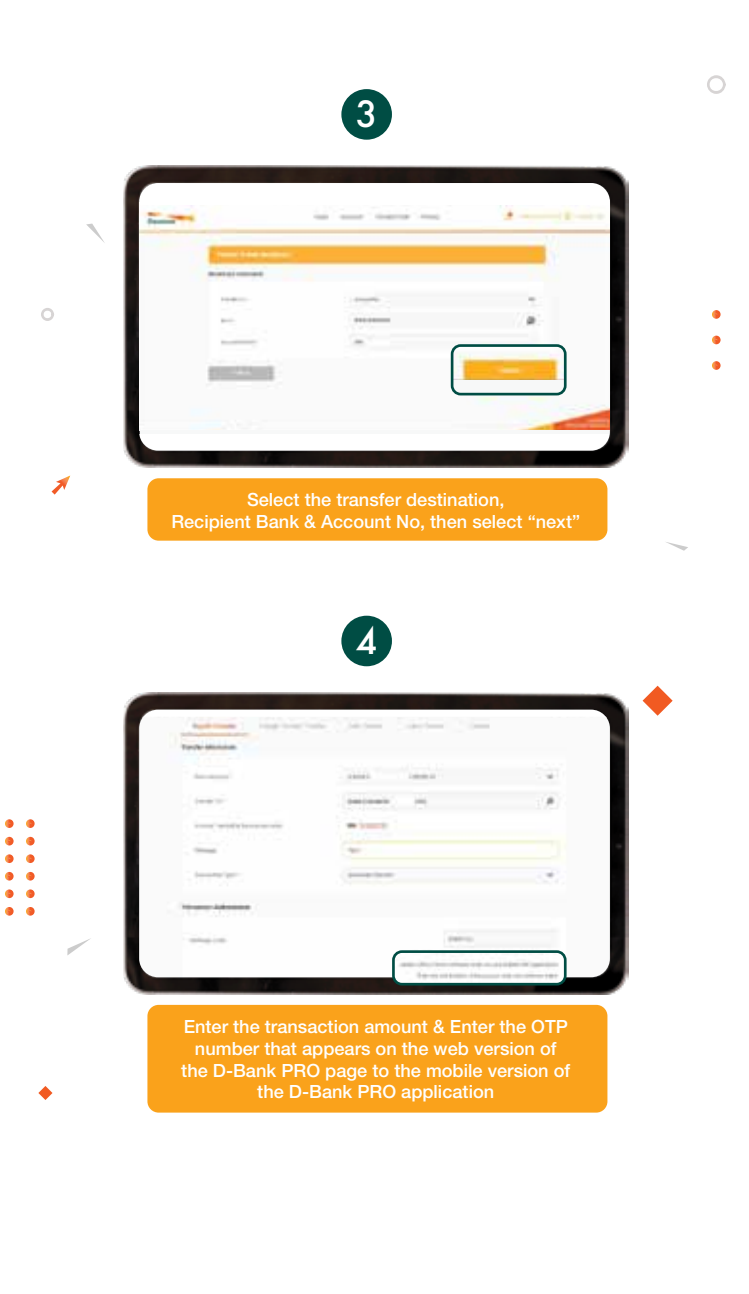

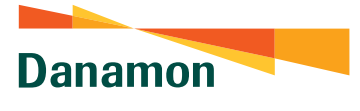

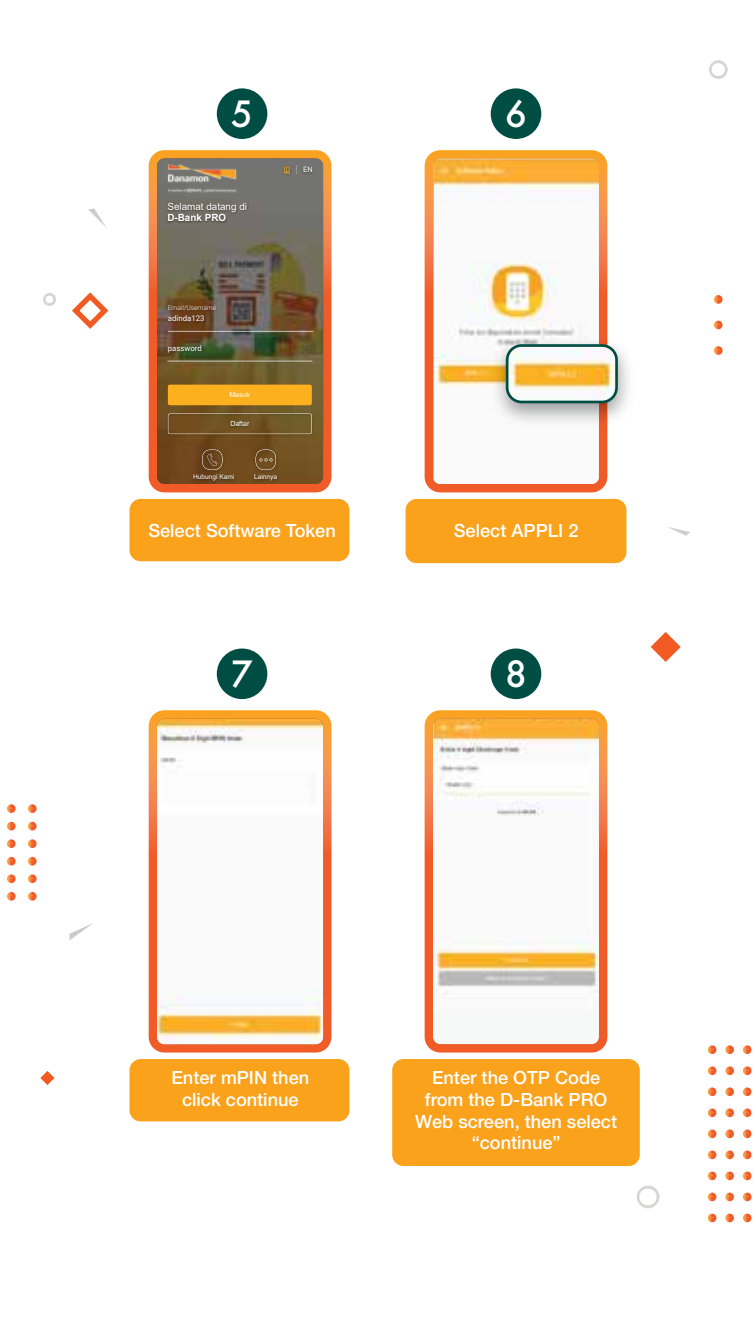

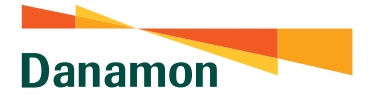

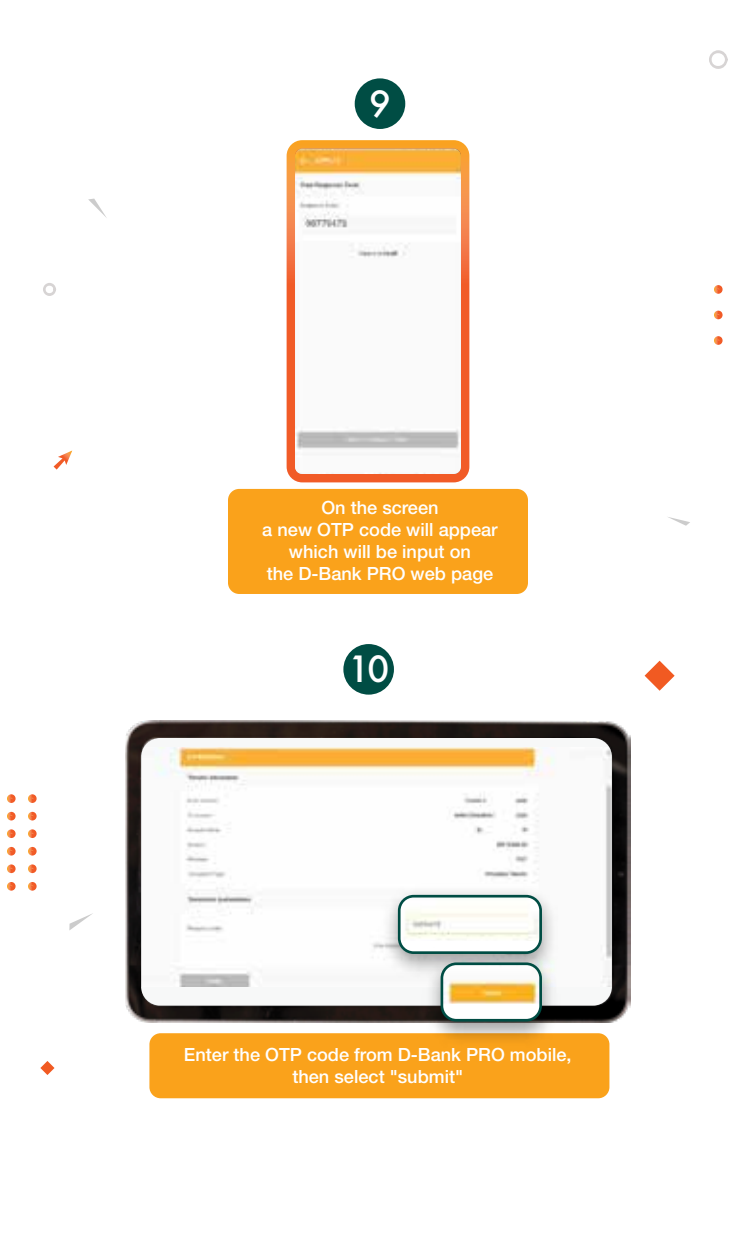

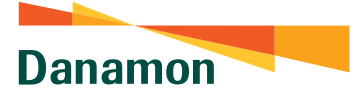

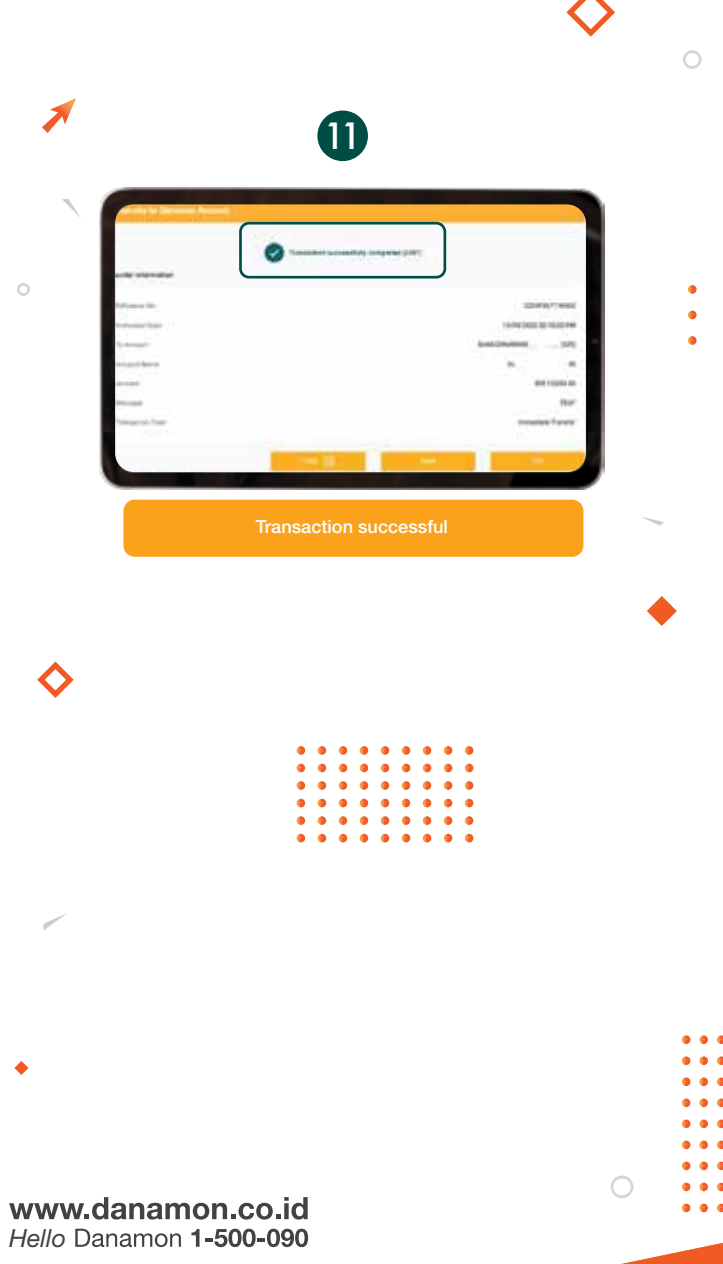

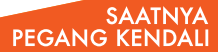